### HOW TO TRANSFER TO THE FTP SITE

### **Bid Opportunity Documents:**

Upload

- On your **WORKSTATION**, create a folder named with the Bid Opportunity number.
- Save Word documents and AutoCAD drawings to PDF format, without security.
- Name all files using the Naming Convention
- <a href="http://www.winnipeg.ca/finance/findata/matmgt/templates/bid\_opportunity/Naming\_conventions.pdf">http://www.winnipeg.ca/finance/findata/matmgt/templates/bid\_opportunity/Naming\_conventions.pdf</a>
  - **o** Zip your files before upload, Note maximum size is 100MB
- Access the FTP site by entering: http://www.winnipeg.ca/finxfer/ in the address bar of Internet Explorer.
  - Your first view will look like this:

# **Bid Opportunities Files Upload**

| 3id No: (xxxx-yyyy) |                                                        |
|---------------------|--------------------------------------------------------|
|                     | Note                                                   |
| Browse              | Maximum upload size is 100MB. Zip files before upload. |
| 12865               |                                                        |

## ENTER THE FOLLOWING:

- > Enter the Bid Opportunity Number
- Zip files Before upload (see instructions below)
  - Click on the Browse button and find the FILE FOLDER with the Files to zip, Select/Highlight ALL the files> right click>select send to>select Compressed (zipped) folder.
  - Highlight the ZIPPED folder and select Open, the zipped folder will be uploaded.
- Enter the Verification Code
  - $\circ$   $\,$  Click on the Upload Button

# **Bid Opportunities Files Upload**

| Note                                                   |
|--------------------------------------------------------|
| Maximum upload size is 100MB. Zip files before upload. |
|                                                        |
|                                                        |

### HOW TO ZIP FILES IN WINDOWS

Highlight all of the files that you want uploaded

- > Right click
- Select Send to
- Select Compressed (zipped folder

| - | 23-2015                                                                   |                                |                             |                      |                            |                                                                                                    |                                                                                                   |                  | •                                                                      | <b>4</b> 9 | Search | 123-20 | 015 🖌 |
|---|---------------------------------------------------------------------------|--------------------------------|-----------------------------|----------------------|----------------------------|----------------------------------------------------------------------------------------------------|---------------------------------------------------------------------------------------------------|------------------|------------------------------------------------------------------------|------------|--------|--------|-------|
|   | New folder                                                                |                                |                             |                      |                            |                                                                                                    |                                                                                                   |                  |                                                                        |            | •== •  |        | (?)   |
|   | Name                                                                      | ^                              |                             | Date modified        | Туре                       |                                                                                                    | Size                                                                                              |                  |                                                                        |            |        |        |       |
|   | 123-2015_Bid_Oppo                                                         | urtmi                          | Open with Acrob             | 4/16/2015 2:26 DM    | Adal                       | e Acrobat D<br>e Acrobat D                                                                                                    | . 106<br>. 13                                                                                     | KB<br>KB         |                                                                        |            |        |        |       |
|   | 123-2015_Drawing_           123-2015_Drawing_           123-2015_Drawing_ | 15                             | Print<br>Combine supporte   | ted files in Acrobat | e Acrobat D<br>e Acrobat D | . 117<br>. 117                                                                                                    | KB<br>KB                                                                                          |                  |                                                                        |            |        |        |       |
|   | 123-2015_Drawing_<br>123-2015_Drawing_<br>123-2015_Drawing                |                                | Scan for Viruses<br>Send to |                      | •                          | e Acrobat D<br>e Acrobat D<br>Compre                                                                                                    | . 133<br>. 170<br>essed (zipped)                                                                  | KB<br>KB<br>fold | ler                                                                    |            |        |        | ~     |
|   |                                                                           | Cut<br>Copy<br>Create shortcut |                             |                      |                            | Image: Second state struct         Image: Second state struct         Image: Second state struct         Image: Second state struct         Image: Second state struct         Image: Second state struct         Image: Second state struct         Image: Second state struct         Image: Second state struct         Image: Second state struct         Image: Second state struct         Image: Second struct         Image: Second struct <td></td> <td>V</td> |                                                                                                   |                  |                                                                        |            |        |        | V     |
|   |                                                                           |                                | Delete<br>Rename            |                      |                            | <ul> <li>Mail rec</li> <li>DVD RW</li> <li>trobirli (</li> </ul>                                                                                                    | Mail recipient DVD RW Drive (D:) Audio CD trchidi () ad situation and (indfe) Harres MATMGT) (G:) |                  |                                                                        |            |        |        |       |
|   |                                                                           | _                              | Properties                  |                      |                            | matmgi<br>APPS (\`                                                                                                    | t (\\COWSVPV<br>ad.cityofwpg<br>(\\ad.cityofwpg                                                   | VX12<br>I.org    | 23\findataext) (K:)<br>\FINDFS\MATMGT) (S:)<br>rg\FINDFS\MATMGT\GRPDAT | ,<br>A) (V | :)     |        |       |
|   |                                                                           |                                |                             |                      |                            | everyo                                                                                                    | NE (\\ad.cityo                                                                                    | ofwp             | g.org\FINDFS\MATMGT\GRPI                                               | DATA       | ) (W:) |        |       |

### Your Compressed (zipped) folder, will look like this

| 123-2015_Drawing_A04-R0.zip                      | 6/26/2015 10:07 AM      | Compressed (zipp | 701 KB |
|--------------------------------------------------|-------------------------|------------------|--------|
|                                                  | 1 H C (204 E 2 2 C 2) 4 |                  | 72.40  |
| Please <b>RENAME</b> your zipped file            |                         |                  |        |
| <u>د او او او او او او او او او او او او او </u> | -,,                     |                  |        |
| 🚹 123-2015_Bid_Opportunity.zip                   | 6/26/2015 10:07 AM      | Compressed (zipp | 701 KB |
|                                                  | 14000000000000          |                  | 10.00  |

Browse to the Zipped folder location and select Open

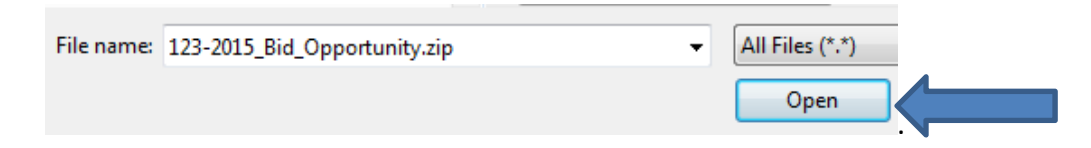

Enter the Verification Code and Click on the UPLOAD button

## **Bid Opportunities Files Upload**

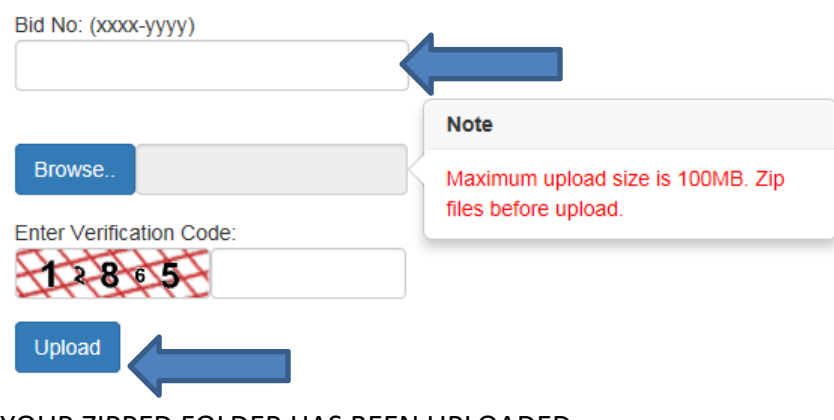

YOUR ZIPPED FOLDER HAS BEEN UPLOADED.

✓ 123-2015\_Bid\_Opportunity.zip was uploaded successfully. ♣ Please send an email to purchasing@winnipeg.ca.

• Send email to: <u>purchasing@winnipeg.ca</u> to indicate that the Bid Opportunity document folder is waiting to be downloaded.